## 第Ⅱ章 4-6.事業主掛金手続状況

Webによる事業主掛金の手続き状況の確認およびExcelファイルダウンロード方法と、Webによる事業主 掛金の手続き期間終了後の事業主掛金手続結果Excelファイル(事業主計算先用)および給与ポイント更 改データCSVファイル(NRK計算先用、定率100%企業限定)のダウンロード方法について説明します。 当メニューは、事業主掛金手続の手続き中の企業、あるいは、過去に事業主掛金手続を行った企業のみ 表示されるメニューになります。

## (1)Webによる事業主掛金の手続き状況の確認、Excelファイルダウンロード

Webによる事業主掛金の手続き状況の確認や、事業主掛金手続状況一覧(Excelファイル)をダウンロードすることが出来ます。事業主は随時申込状況を確認のうえ、未手続者に手続きを促し、Webによる事業主掛金申込期間内に全員の手続きを完了させてください。

①検索条件を入力し、検索をクリックします。

· 拠出対象年月: 必須項目(入力形式: YYYYMM)

・企業コード:任意項目

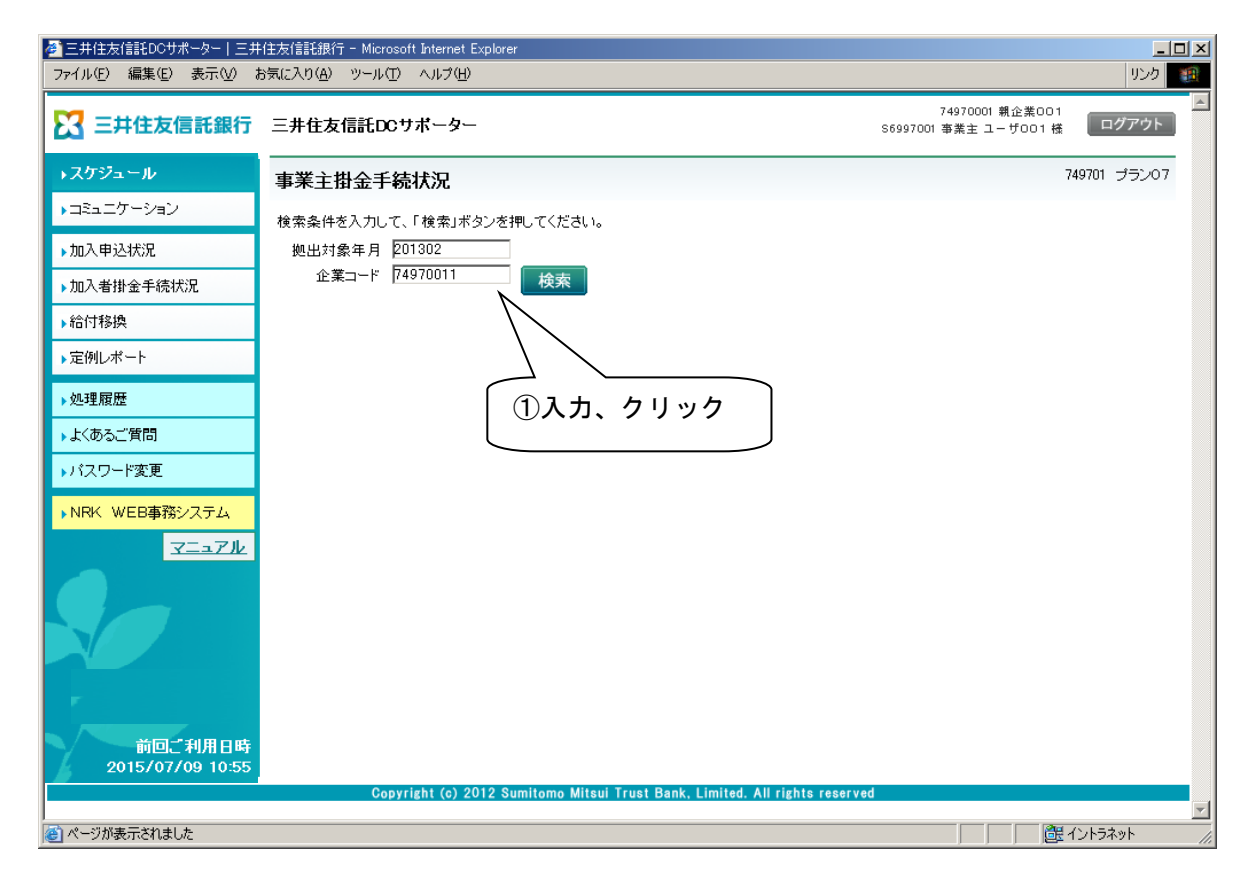

②従業員の事業主掛金手続状況が、10件ずつ表示されます。

③「事業主掛金手続状況一覧」(Excelファイル)をダウンロードしたい場合は、手続状況をクリックします。

| ▶スケジュール                     | 事業主措     | 金手続状況             |                   |                                                                |                          | 749001 WEBAF      | <b>ブラン74900</b>            |
|-----------------------------|----------|-------------------|-------------------|----------------------------------------------------------------|--------------------------|-------------------|----------------------------|
| コミュニケーション                   | 拾壶急供发    | 入力して「檜索」ボタンを掴し    | でください。            |                                                                |                          | 7491000           | 1 現12米 (99)                |
| 加入申込状況                      | 拠出対象     | 年月 201204         | C (1229 %         |                                                                |                          |                   |                            |
| 加入者掛金手続状況                   | 企業:      | a-F 20000301      | 検索                | ĺ                                                              | ②確認                      | 12 10 1           | 企業選択                       |
| 給付移換                        | 企業コード    | 企業名               | 従業員番号             | 氏名滑宇                                                           |                          | 本業主掛金額            | 4 1 <u>2345</u> 。<br>最终更新日 |
| 定例レポート                      | 20000301 | 個人拠出対応企業301       | 300000013         | 未加入者003                                                        | ニュウシャ                    | 10,000            | 2012/03/14                 |
| 処理履歴                        | 20000301 | 個人拠出対応企業301       | 300000014         | 未加入者004                                                        | ミカニュウシャ                  | 10,000            | 2012/03/14                 |
| ビあみご 毎問                     | 20000301 | 個人拠出対応企業301       | 300000015         | 未加入者005                                                        | ミカニュウシャ                  | 10,000            | 2012/03/14                 |
|                             | 20000301 | 個人拠出対応企業301       | 300000016         | 未加入者006                                                        | ミカニュウシャ                  | 10,000            | 2012/03/14                 |
| バスワード変更                     | 20000301 | 個人拠出対応企業301       | 3000000018        | 未加入者008                                                        | ミカニュウシャ                  | 10,000            | 2012/03/15                 |
| NRK WEB事務システム               | 20000301 | 個人拠出対応企業301       | 3000000019        | 未加入者009                                                        | ミカニュウシャ                  | 0                 | 2012/03/13                 |
| マニュアル                       | 20000301 | 個人拠出対応企業301       | 300000020         | 未加入者010                                                        | ミカニュウシャ                  | 10,000            | 2012/03/15                 |
|                             | 20000301 | 個人拠出対応企業301       | 3000000022        | 未加入者012                                                        | ミカニュウシャ                  | 0                 | 2012/03/14                 |
|                             | 20000301 | 個人拠出対応企業301       | 300000024         | 未加入者014                                                        | ミカニュウシャ                  | 10,000            | 2012/03/15                 |
|                             | 20000301 | 個人拠出対応企業301       | 300000025         | 未加入者015                                                        | ミカニュウシャ                  | 10,000            | 2012/03/14                 |
| 前回、利用日時<br>2015/07/08 10:55 | 20000301 | 個人製出対応企業301<br>手続 | 300000025<br>秋況 筆 | <ul> <li>未加入者015</li> <li>業主掛金手統結</li> <li>NRK登録データ</li> </ul> | ミカニュウシャ ミカニュウシャ 果 事業主掛金手 | 10,000<br>統人数 97件 | 2012/03/                   |

注意

- ・画面に表示されるデータとダウンロード出来るExcel ファイルのデータは、1時間おきに更新しているため、タイミングによっては最新の情報でない場合もありますので、予めご了承ください。
- ・画面上には、企業コード順・従業員番号順・加入者番号順で100件まで表示されます。Excel ファイルを ダウンロードすると、最大60,000件まで出力可能です。
- ・Excelファイルのダウンロードは、予め基本機能登録権限が設定されているユーザーのみ可能です。

|            |             | 🛱 🖢 -       | C → ¥¥Sv    | 730hofs04¥ | home1¥02] -      | ) =         | ©事第         | 美主掛金手続      | 泳状況 [互         | [換モード] - M       | licrosoft Exc | el         | _              | _            |                   | _           |            | -                  |
|------------|-------------|-------------|-------------|------------|------------------|-------------|-------------|-------------|----------------|------------------|---------------|------------|----------------|--------------|-------------------|-------------|------------|--------------------|
|            | *-4         | 挿入          | ページ         | レイアウト      | 选项               | データ         | 校閲          | 表示 ア        | ドイン            | Acrobat          |               |            |                |              |                   |             | ۲          |                    |
| Etn-       |             | MSPJS       | /ック         | - 11 ·     | · A ·            |             | <b>- %</b>  |             | 文字列            | -                | ▲<br>本供付款     |            |                | ¦⊷挿入<br>译●削除 | · Σ·<br>· J·      | 記べ替えと       | 命をと        |                    |
|            |             | BI          |             |            |                  | = = :       |             |             | <b>***</b> %   | * 00 <b>→</b> .0 | 「たち」          | 書式設定       | - x911 -       | た書賞          | • 2•              | フィルター       | 選択・        |                    |
| 99%)       | 7麻누ト (박)    |             | フォン         | 11         | la j             |             | 記遺          | B.          | 9)<br>9)       |                  | ×             |            |                | j en         |                   | 編果          |            |                    |
|            | L3U         | _           | <b>▼</b> (0 | Jx         | -                | -           | -           |             | T              |                  | R.            |            |                |              | 0                 |             |            |                    |
| -          | A           | В           | C           | D          | E                | ŀ           | G           | Н           | 1              | J                | K             | L          | M              | N            | 0                 | P           | Q          | R                  |
| -          | プラン番号 :     | 企業コード       | 企業名         | 加入者番<br>号  | 加入者氏<br>名力ナ      | 従業員番<br>号   | 加入者氏<br>名漢字 | 生年月日        | 性別             | 加入者状<br>況区分      | 所属部門<br>コード   | 拠出対象<br>年月 | コース名           | 拠出金額         | 掛金変更<br>手続年月<br>日 | 手続完了        | 最終更新<br>日時 |                    |
| 2 1        | 23456       | 12345678    | wwwww       | 849700010  | www.www          | 1234567890  | < >'"       | 1982/05/1   | 男              | 加入者              | 100012000     | 12013/02   | wwwww          | 2            | 2013/01/1         | 完了          | 2013/02/1  | 5 15:30            |
| 3 1        | 23456       | 12345678    | 単体用企業       | 849700010  | www.www          | -           | wwww        | A 1982/05/1 | [男             | 加入者              | 100012000     | 12013/02   | コース010         | 1            | 2013/01/1         | 完了          | 2013/02/1  | 5 15:30            |
| 4 1        | 23456       | 12345678    | 単体用企業       | 849700010  | 1 ከሳታብ አባሳ የ     | 1234567890  | wwww        | A 1982/05/1 | [男             | 加入者              | 100012000     | 12013/02   | コース010         | 999999       | 2013/01/1         | 完了          | 2013/02/1  | 5 15:30            |
| 5 1        | 23456       | 12345678    | 単体用企業       | 849700010  | 4 W              | 1234567890  | W           | 1982/05/1   | 女              | 加人者              | 100012000     | 12013/02   | <u>⊐-</u> 7010 | 12345        | 2013/01/1         | 完了          | 2013/02/1  | 5 15:30            |
| 5 I<br>7 1 | 23455       | 12345678    | 単14用企業      | 849700010  | s www.www.w<br>C | wwwwww      | wwwww       | M 1982/05/1 | ਼ੁਕ            | 山八者              | 100012000     | 2013/02    |                | U<br>15      | 2013/01/1         | (元)<br>(空7) | 2013/02/1  | 5 15:30<br>E 16:30 |
| 8 1        | 23456       | 12345678    | 単体用企業       | 049700010  | www.www.w        | າດຕາມຕາມ    | 加入者 1       | 21982/05/1  | t <del>ب</del> | <br>加入者          | 100012000     | 12013/02   |                | ň            | 2013/01/1         | 完了          | 2013/02/1  | 5 15:30            |
| 9 1        | 23456       | 12345678    | 単体用企業       | 849700110  | 3 カニュウシャ 13      | 74970011-0  | 加入者 1       | 31982/05/1  | ί <del>α</del> | 加入者              | 100012000     | 12013/02   | 3-2110         | 999999       | 2013/01/1         | 完了          | 2013/02/1  | 5 15:30            |
| 10 1       | 23456       | 12345678    | 単体用企業       | 849700110  | 4カニュウシャ 14       | 99999999999 | 加入者 1       | 41982/05/1  | [男             | 加入者              | 100012000     | 12013/02   | コース110         | 123456       | 2013/01/1         | 完了          | 2013/02/1  | 5 15:30            |
| 11 1       | 23456       | 12345678    | 単体用企業       | 0          |                  |             |             | 1982/05/1   | [男             | 加入者              | 100012000     | 12013/02   | コース110         | 1            | 2013/01/1         | 完了          | 2013/02/1  | 5 15:30            |
| 12 1       | 23456       | 12345678    | 単体用企業       | 849700120  | 1カニュウシャ 21       | 1           | 加入者 2       | 11982/05/1  | 〔女             | 加入者              | 100012000     | 12013/02   | コース120         | 1            | 2013/01/1         | 完了          | 2013/02/1  | 5 15:30            |
| 13         |             |             |             |            |                  |             |             |             |                |                  |               |            |                |              |                   |             |            |                    |
| 15         |             |             |             |            |                  |             |             |             |                |                  |               |            |                |              |                   |             |            |                    |
| 6          |             |             |             |            |                  |             |             |             |                |                  |               |            |                |              |                   |             |            |                    |
| 7          |             |             |             |            |                  |             |             |             |                |                  |               |            |                |              |                   |             |            |                    |
| 8          |             |             |             |            |                  |             |             |             |                |                  |               |            |                |              |                   |             |            |                    |
| 9          |             |             |             |            |                  |             |             |             |                |                  |               |            |                |              |                   |             |            |                    |
| 1          |             |             |             |            |                  |             |             |             |                |                  |               |            |                |              |                   |             |            |                    |
| 2          |             |             |             |            |                  |             |             |             |                |                  |               |            |                |              |                   |             |            |                    |
| 3          |             |             |             |            |                  |             |             |             |                |                  |               |            |                |              |                   |             |            |                    |
| 4          |             |             |             |            |                  |             |             |             |                |                  |               |            |                |              |                   |             |            |                    |
| 5          |             |             |             |            |                  |             |             |             |                |                  |               |            |                |              |                   |             |            |                    |
| 17         |             |             |             |            |                  |             |             |             |                |                  |               |            |                |              |                   |             |            |                    |
| 8          |             |             |             |            |                  |             |             |             |                |                  |               |            |                |              |                   |             |            |                    |
| 29         |             |             |             |            |                  |             |             |             |                |                  |               |            |                |              |                   |             |            |                    |
| 30         |             |             |             |            |                  |             |             |             |                |                  |               |            | 1              |              |                   |             |            |                    |
| 31         |             |             |             |            |                  |             |             |             |                |                  |               |            | -              |              |                   |             |            |                    |
| 32         |             |             |             |            |                  |             |             |             |                |                  |               |            |                |              |                   |             |            |                    |
| 53<br>24   |             |             |             |            |                  |             |             |             |                |                  |               |            |                |              |                   |             |            |                    |
|            | <b>N</b> 西  | 学士地会社       | 毛納大包        | .E.: 07    | 7                |             |             | -           |                |                  | <b>1</b> 4 1  |            |                |              |                   |             |            |                    |
|            | · · · · + · | 지하고 1월 3월 - | 1-0014/07/1 | SL Co      |                  |             |             |             |                |                  |               |            |                |              |                   |             | 111        | <b>6</b> #         |

④以下のようなファイルをダウンロードすることができます。

ダウンロードファイルの記載項目は以下の通りです。

| プラン番号   | 企業コード   | 企業名  | 加入者番号 | 氏名カナ      |
|---------|---------|------|-------|-----------|
| 従業員番号   | 加入者氏名漢字 | 生年月日 | 性別    | 加入者状況区分   |
| 所属部門コード | 拠出対象年月  | コース名 | 拠出金額  | 掛金変更手続年月日 |
| 手続完了    | 最終更新日時  |      |       |           |

## (2)事業主掛金手続結果データのダウンロード

毎月の掛金を「事業主が計算する方式」を選択している場合、事業主掛金手続期間終了後の翌日以降、 事業主掛金手続結果データ(Excelファイル)をダウンロードすることができます。

①検索条件を入力し、検索をクリックします。

- · 拠出対象年月: 必須項目(入力形式: YYYYMM)
- ・企業コード:任意項目

| 参 三井住友信託DCサポーター   三井        | 住友信託銀行 - Microsoft Internet Explorer                                      |                                          |             |
|-----------------------------|---------------------------------------------------------------------------|------------------------------------------|-------------|
| ファイル(E) 編集(E) 表示(V) :       | 6気に入り(A) ツール(I) ヘルプ(H)                                                    |                                          | 950 📑       |
| 王井住友信託銀行                    | 三井住友信託DCサポーター                                                             | 74970001 親企業001<br>S6997001 事業主 ユーザ001 様 | ログアウト       |
| →スケジュール                     | 事業主掛金手続状況                                                                 | 7                                        | 49701 プラン07 |
| ▶⊐ミュニケーション                  | 検索条件を入力して、「検索」ボタンを押してください。                                                |                                          |             |
| ▶加入申込状況                     | 拠出対象年月 201302                                                             |                                          |             |
| ▶加入者掛金手続状況                  | 企業コード [74970011 検索                                                        |                                          |             |
| ▶給付移換                       |                                                                           |                                          |             |
| ▶定例レポート                     |                                                                           |                                          |             |
| ▶処理履歴                       | ∫ ①入力、クリック 〕                                                              |                                          |             |
| ▶よくあるご質問                    |                                                                           |                                          |             |
| ▶パスワード変更                    |                                                                           |                                          |             |
| ▶NRK WEB事務システム              |                                                                           |                                          |             |
| マニュアル                       |                                                                           |                                          |             |
|                             |                                                                           |                                          |             |
|                             |                                                                           |                                          |             |
| 前回ご利用日時<br>2015/07/09 10:55 |                                                                           |                                          |             |
|                             | Copyright (c) 2012 Sumitomo Mitsui Trust Bank, Limited. All rights reserv | ed                                       | <b>•</b>    |
| 🍘 ページが表示されました               |                                                                           |                                          | (ントラネット 🥢   |

②事業主掛金手続結果をクリックします。

| 🗙 三井住友信託銀行                  | 三井住友伯                            | I託DCサポーター                                 |                                                |                                                      | 56990001 #                                                                                                    | 74910001 親企業1導入<br>第主戦1 トーウン太郎 桜 | ログアウト                            |
|-----------------------------|----------------------------------|-------------------------------------------|------------------------------------------------|------------------------------------------------------|----------------------------------------------------------------------------------------------------|----------------------------------|----------------------------------|
| ▶スケジュール                     | 事業主掛                             | 金手続状況                                     |                                                |                                                      |                                                                                                    | 749001 WEBAF                     | ブラン749001<br>- 細企業1満入            |
| ▶コミュニケーション                  | 検索条件を                            | 入力して、「検索」ボタンを                             | 押してください。                                       |                                                      |                                                                                                    | 7451000                          | ALLESK 1987                      |
| ▶加入申込状況                     | 拠出対象                             | 年月 201204                                 | 1                                              |                                                      |                                                                                                    |                                  |                                  |
| ▶ 加入者掛金手続状況                 | 企業:                              | -F 20000301                               | 検索                                             |                                                      |                                                                                                    | 1                                | 企業選択                             |
| ▶給付移換                       | 企業コード                            | 企業化                                       | 22045                                          | 化女课学                                                 | 正                                                                                                    | 該当97<br>本文士場会統                   | 4 12345                          |
| ▶定例レポート                     | 20000301                         | 個人拠出対応企業301                               | 3000000013                                     | 未加入者003                                              | ミカニュウシャ                                                                                                    | 10,000                           | 2012/03/14                       |
| <b>↓</b> 如理履歴               | 20000301                         | 個人拠出対応企業301                               | 300000014                                      | 未加入者004                                              | ミカニュウシャ                                                                                                    | 10,000                           | 2012/03/14                       |
|                             | 20000301                         | 個人拠出対応企業301                               | 300000015                                      | 未加入者005                                              | ミカニュウシャ                                                                                                    | 10,000                           | 2012/03/14                       |
| よくのつこ月回                     | 20000301                         | 個人拠出対応企業301                               | 300000016                                      | 未加入者006                                              | ミカニュウシャ                                                                                                    | 10,000                           | 2012/03/14                       |
| ▶パスワード変更                    | 20000301                         | 個人拠出対応企業301                               | 300000018                                      | 未加入者008                                              | ミカニュウシャ                                                                                                    | 10,000                           | 2012/03/15                       |
| NRK WEB事務システム               | 20000301                         | 個人拠出対応企業301                               | 300000019                                      | 未加入者009                                              | ミカニュウシャ                                                                                                    | 0                                | 2012/03/13                       |
| マニュアル                       | 20000301                         | 個人拠出対応企業301                               | 300000020                                      | 未加入者010                                              | ミカニュウシャ                                                                                                    | 10,000                           | 2012/03/15                       |
|                             | 20000301                         | 個人拠出対応企業301                               | 300000022                                      | 未加入者012                                              | ミカニュウシャ                                                                                                    | 0                                | 2012/03/14                       |
|                             | 20000301                         | 個人拠出対応企業301                               | 300000024                                      | 未加入者014                                              | ミカニュウシャ                                                                                                    | 10,000                           | 2012/03/15                       |
|                             | 20000301                         | 個人拠出対応企業301                               | 300000025                                      | 未加入者015                                              | ミカニュウシャ                                                                                                    | 10,000                           | 2012/03/14                       |
| 前回ご利用日時<br>2015/07/09 10:55 | 20000301<br>20000301<br>20000301 | 個人拠出対応企業301<br>個人拠出対応企業301<br>個人拠出対応企業301 | 300000022<br>300000024<br>300000025<br>手統状況 事: | 未加入者012<br>未加入者014<br>未加入者015<br>業主排金手続結<br>NBK登録デーク | <ul> <li>ミカニュウシャ</li> <li>ミカニュウシャ</li> <li>ミカニュウシャ</li> <li>ミカニュウシャ</li> <li>アニュウシャ</li> <li>アニュウシャ</li> </ul> | 0<br>10,000<br>10,000<br>吃人数 97件 | 2012/03.<br>2012/03.<br>2012/03. |

③以下のようなファイルをダウンロードすることができます。

|      |        | 🛱 🍤 - (* | ▼¥¥Sv730hc                               | ofs04¥home1¥          | f02; 🕶 🔵 🗢 |            | (     | D事業主掛金   | 手続結果   | : [互換モード] -  | Microsoft I        | Excel       |           |        |              |      |                   |          | x                           |
|------|--------|----------|------------------------------------------|-----------------------|------------|------------|-------|----------|--------|--------------|--------------------|-------------|-----------|--------|--------------|------|-------------------|----------|-----------------------------|
|      | *-4    | 挿入       | ページ レイア                                  | ウト 数式                 | : データ      | 校閲         | 表示 ア  | ドイン A    | crobat |              |                    |             |           |        |              |      |                   | 0 - 6    | a x                         |
|      | a k    | MS Pゴシック | · · · ·                                  | 11 · A                | A = =      | = %        | 言 折りえ | 思して全体を表  | を示する   | 標準           | *                  | 5           |           |        | • 📑 📋        | Σ    | t−⊦sum +          | 27 🗿     | à                           |
| 見おり  | গট 🍟   | BIU      | - 🖽 - 🕭                                  | · <u>A</u> · <u>7</u> |            |            |       | 結合して中央   | そ前え 👻  | <b>∰</b> -%, | ◆.0 .00<br>0.◆ 00. | 条件付きテープ     | ブルとして セルム | り 挿入   | 削除           | 試    | איזעריי<br>1017 - | 並べ替えと 検索 | た                           |
| クリップ | ボード ら  |          | フォント                                     |                       | Gi i       |            | 配置    |          | Fa     | 数値           | G.                 | 7           | タイル       |        | セル           |      |                   | 集        |                             |
|      | 05     |          | • (0                                     | <i>f</i> ∗ 2013/      | 01/17      |            |       |          |        |              |                    |             |           |        |              |      |                   |          | ×                           |
| -    | A      | В        | С                                        | D                     | E          | F          | G     | Н        | Ι      | J            | К                  | L           | M         | Ν      | 0            | Р    | Q                 | R        | -                           |
|      | ブラン番   | 企業コー     | 企業名                                      | 加入者番                  | 加入者氏       | 従業員番       | 加入者氏  | 生年月日     | 性別     | 加入者状         | 所属部                | 9 拠出対象      | コース名      | 拠出金額   | 掛玉変更<br>手続年月 | 手続完了 | 最終更新              |          |                             |
| 1    | 5      | 1        |                                          | 5                     | 名刀丁        | <b>方</b>   | 名,淏子  |          |        | 沉区分          |                    | 年月          |           |        | Β            |      | 日時                |          |                             |
| 2    | 123456 | 1.2E+07  | WWWW<br>単休田企:                            | 9999999999            | カニュウシャー1   | 1 74970011 | WWWW  | 1982/05/ | 女      | 連宮管理<br>加入者  | 1 0001 20          | 0 201 3/02  | WWWW      | 0      | 2013/01/     | 完了   | 2013/02/          | 15 15:30 |                             |
| 4    | 123456 | 1.2E+07  | 単体用企                                     | 84970011              | カニュウシャ 1-  | 999999999  | 加入者 1 | 1982/05/ | 男      | 加入者          | 1000120            | 0 201 3/02  | 3-2110    | 123456 | 2013/01/     | 完了   | 2013/02/          | 15 15:30 |                             |
| 5    | 123456 | 1.2E+07  | 単体用企                                     | 10                    |            |            |       | 1982/05/ | 男      | 加入者          | 1000120            | 00 201 3/02 | コース11(    | 1      | 2013/01/     | 完了   | 2013/02/          | 15 15:30 |                             |
| 6    | 123456 | 1.2E+07  | 単体用企                                     | 84970012              | カニュウシャ 21  | 1          | 加入者 2 | 1982/05/ | 女      | 加入者          | 1 0001 20          | 00 201 3/02 | コース120    | 1      | 2013/01/     | 完了   | 2013/02/          | 15 15:30 |                             |
| 8    |        |          |                                          |                       |            |            |       |          |        |              |                    |             |           |        |              |      |                   |          |                             |
| 9    |        |          |                                          |                       |            |            |       |          |        |              |                    |             |           |        |              |      |                   |          |                             |
| 10   |        |          |                                          |                       |            |            |       |          |        |              |                    |             |           |        |              |      |                   |          |                             |
| 12   |        |          |                                          |                       |            |            |       |          |        |              |                    |             |           |        |              |      |                   |          |                             |
| 13   |        |          |                                          |                       |            |            |       |          |        |              |                    |             |           |        |              |      |                   |          |                             |
| 14   |        |          |                                          |                       |            |            |       |          |        |              |                    |             |           |        |              |      |                   |          |                             |
| 15   |        |          |                                          |                       |            |            |       |          |        |              |                    |             |           |        |              |      |                   |          |                             |
| 17   |        |          |                                          |                       |            |            |       |          |        |              |                    |             |           |        |              |      |                   |          |                             |
| 18   |        |          |                                          |                       |            |            |       |          |        |              |                    |             |           |        |              |      |                   |          |                             |
| 20   |        |          |                                          |                       |            |            |       |          |        |              |                    |             |           |        |              |      |                   |          |                             |
| 21   |        |          |                                          |                       |            |            |       |          |        |              |                    |             |           |        |              |      |                   |          |                             |
| 22   |        |          |                                          |                       |            |            |       |          |        |              |                    |             |           |        |              |      |                   |          | -                           |
| 23   |        |          |                                          |                       |            |            |       |          |        |              |                    |             |           |        |              |      |                   |          |                             |
| 25   |        |          |                                          |                       |            |            |       |          |        |              |                    |             |           |        |              |      |                   |          |                             |
| 26   |        |          |                                          |                       |            |            |       |          |        |              |                    |             |           |        |              |      |                   |          |                             |
| 27   |        |          |                                          |                       |            |            |       |          |        |              |                    |             |           |        |              |      |                   |          |                             |
| 29   |        |          |                                          |                       |            |            |       |          |        |              |                    |             |           |        |              |      |                   |          |                             |
| 30   |        |          |                                          |                       |            |            |       |          |        |              |                    |             |           |        |              |      |                   |          |                             |
| 31   |        |          |                                          |                       |            |            |       |          |        |              |                    |             |           |        |              |      |                   |          |                             |
| 33   |        |          |                                          |                       |            |            |       |          |        |              |                    |             |           |        |              |      |                   |          |                             |
| 34   |        |          |                                          |                       |            |            |       |          |        |              |                    |             |           |        |              |      |                   |          |                             |
| 35   |        |          |                                          |                       |            |            |       |          |        |              |                    |             |           |        |              |      | 🐻 あ 般             | 🐸 🥔 🕐    | CAPS _<br>KANA <del>•</del> |
| 37   |        |          |                                          |                       |            |            |       |          |        |              |                    |             |           |        |              |      |                   |          |                             |
| 38   |        |          |                                          |                       |            |            |       |          |        |              |                    |             |           |        |              |      |                   |          |                             |
| 39   |        |          |                                          |                       |            |            |       |          |        |              |                    |             |           |        |              |      |                   |          |                             |
| 40   |        |          | 1.1.1.1.1.1.1.1.1.1.1.1.1.1.1.1.1.1.1.1. |                       |            |            |       |          |        |              |                    |             |           |        |              |      |                   |          | -                           |
| 14 4 | ► N 事  | 業主掛金手編   | 「結果一覧                                    | <u>/</u> 27           |            |            |       |          |        |              |                    | 14          |           |        | Lo Martino   |      | 400%              |          |                             |
| LAN  | -      |          |                                          |                       |            |            |       |          |        |              |                    |             |           | 7      | -90月國發行2     |      | 100% (=)          | U        | -0                          |

 $\mathrm{II}-4-6-5$ 

## (3)給与ポイント更改データ(CSVファイル)のダウンロード

毎月の掛金を「NRKが計算する方式」を選択している場合、<u>事業主掛金手続期間終了後の翌日以降、</u> 給与ポイント更改データ(CSVファイル)をダウンロードすることができます。

①検索条件を入力し、検索をクリックします。

- · 拠出対象年月: 必須項目(入力形式: YYYYMM)
- ・企業コード:任意項目

| 参 三井住友信託DCサポーター   三井 ファイル(F) 編集(F) 表示(A)    | 村住友信託銀行 - Microsoft Internet Explorer<br>お気に入れ(A) ツール(C) ヘルマ(H)             |                                          | <u>- ロメ</u><br>いか |
|---------------------------------------------|-----------------------------------------------------------------------------|------------------------------------------|-------------------|
| 三井住友信託銀行                                    | 三井住友信託DCサポーター                                                               | 74970001 親企業001<br>86997001 事業主 ユーザ001 様 | ログアウト             |
| →スケジュール                                     | 事業主掛金手続状況                                                                   | -                                        | 749701 プラン07      |
| ▶コミュニケーション                                  | 検索条件を入力して、「検索」ボタンを押してください。                                                  |                                          |                   |
| ▶加入申込状況                                     | 拠出対象年月 201302                                                               |                                          |                   |
| ▶加入者掛金手続状況                                  | 企業コード 74970011 検索                                                           |                                          |                   |
| ▶給付移換                                       |                                                                             |                                          |                   |
| ▶定例レポート                                     |                                                                             |                                          |                   |
| ▶処理履歴                                       | ①入力、クリック                                                                    |                                          |                   |
| ▶よくあるご質問                                    |                                                                             |                                          |                   |
| ▶パスワード変更                                    |                                                                             |                                          |                   |
| ▶NRK WEB事務システム                              |                                                                             |                                          |                   |
| マニュアル                                       |                                                                             |                                          |                   |
|                                             |                                                                             |                                          |                   |
|                                             |                                                                             |                                          |                   |
|                                             |                                                                             |                                          |                   |
| 前回ご利用日時<br>2015/07/09-10:55                 |                                                                             |                                          |                   |
| 2013/01/03 10.33                            | Copyright (c) 2012 Sumitomo Mitsui Trust Bank, Limited. All rights reserved |                                          |                   |
| <br>を し し し た し た し た し た し た し た し た し た し |                                                                             |                                          | <u> </u>          |

②NRK登録データをクリックします。

| スケジュール                                             | 事業主掛             | 金手続状況                      |                                                                                                    |         |         | 749001 WEBAP    | <b>ブラン74900</b>            |
|----------------------------------------------------|------------------|----------------------------|----------------------------------------------------------------------------------------------------|---------|---------|-----------------|----------------------------|
| コミュニケーション                                          | 10 m d /4 d      | 3 m 7 6 m 7 h m 7 h m      | and the state of the state of t |         |         | 7491000         | 1 親企業1導2                   |
| 加入申込状況                                             | 使茶会!!?さ.<br>知业対象 | 久力して、「優楽」ホタンを<br>注目 201204 | PU (Claine                                                                                                    |         |         |                 |                            |
| 50 전 1 2 5 5 5 1 2 1 2 5 5 5 1 2 1 2 5 5 5 1 2 1 2 | 企業               | -F 20000301                | 论态                                                                                                    |         |         | 1               | 心影游拉                       |
| 加八者排金于杭沃龙                                          |                  |                            | DEFR                                                                                                    |         |         | IT WOR          | 10045                      |
| 給付移換                                               | 企業コード            | 企業名                        | 従業自委号                                                                                                    | 氏名滑字    | 氏名力ナ    | 版目971<br>本業主掛金額 | 4 1 <u>2345</u> 。<br>品体更新日 |
| 定例レポート                                             | 20000301         | 個人拠出対応企業301                | 3000000013                                                                                                    | 未加入者003 | ミカニュウシャ | 10,000          | 2012/03/14                 |
| 処理履歴                                               | 20000301         | 個人拠出対応企業301                | 300000014                                                                                                    | 未加入者004 | ミカニュウシャ | 10,000          | 2012/03/14                 |
|                                                    | 20000301         | 個人拠出対応企業301                | 300000015                                                                                                    | 未加入者005 | ミカニュウシャ | 10,000          | 2012/03/14                 |
| よくのつこ月回                                            | 20000301         | 個人拠出対応企業301                | 300000016                                                                                                    | 未加入者006 | ミカニュウシャ | 10,000          | 2012/03/14                 |
| パスワード変更                                            | 20000301         | 個人拠出対応企業301                | 300000018                                                                                                    | 未加入者008 | ミカニュウシャ | 10,000          | 2012/03/15                 |
| NRK WEB事務システム                                      | 20000301         | 個人拠出対応企業301                | 3000000019                                                                                                    | 未加入者009 | ミカニュウシャ | 0               | 2012/03/13                 |
| マニュアル                                              | 20000301         | 個人拠出対応企業301                | 300000020                                                                                                    | 未加入者010 | ミカニュウシャ | 10,000          | 2012/03/15                 |
|                                                    | 20000301         | 個人拠出対応企業301                | 300000022                                                                                                    | 未加入者012 | ミカニュウシャ | 0               | 2012/03/14                 |
|                                                    | 20000301         | 個人拠出対応企業301                | 300000024                                                                                                    | 未加入者014 | ミカニュウシャ | 10,000          | 2012/03/15                 |
|                                                    | 20000301         | 個人拠出対応企業301                | 300000025                                                                                                    | 未加入者015 | ミカニュウシャ | 10,000          | 2012/03/14                 |

③以下のようなファイルをダウンロードすることができます。

ダウンロードした給与ポイント更改データはそのまま、「データファイル送信」メニューの、「給与ポイント更 改データ」より、送信することが出来ます。

| 【課証】給与ポイント更改テータ.csv - メモ城         ・         ・         ・         ・         ・         ・         ・         ・         ・         ・         ・         ・         ・         ・         ・         ・         ・         ・         ・         ・         ・         ・         ・         ・         ・         ・         ・         ・         ・         ・         ・         ・         ・         ・         ・         ・         ・         ・         ・         ・         ・         ・         ・         ・         ・         ・         ・         ・         ・         ・         ・ </th ・         ・         ・         ・         ・         ・         ・         ・         ・         ・         ・         ・         ・         ・         ・         ・         ・         ・         ・         ・         ・         ・         ・         ・         ・         ・         ・         ・         ・         ・         ・         ・         ・         ・         ・         ・         ・         ・         ・         ・         ・         ・         ・         ・         ・         ・         ・         ・         ・         ・         ・         ・         ・                                                                                                            | <給与ポイント更改データ>                                                                                                    |    |
|----------------------------------------------------------------------------------------------------|----------------------------------------------------------------------------------------------------|----|
| ファイル(E) 編集(E) 書式(Q) 表示(V) ヘルブ(E)         1.13, 01, 1, 11010294, 11010294, 4, 20001234, 7, 20120201, 1,,,,,, 2001234,, 2001234,, 2001234,, 2001234,, 2001234,, 2001234,, 2001234,, 2001234,, 2001234,, 00005, 7×7 9 ° rd, 0018000, 000000000, .00000000000, .201202, 001234,, 2, 13, 01, 1, .20001234, .00005, 7×7 9 ° rd, 0014000, 0000000, .0000000000, 0000000000, .201202, 001234,, 2, 13, 01, 1, .20001234, .00005, 7×7 9 ° rd, 0014000, 00000000, .0000000000, .201202, 001234,, 2, 13, 01, 1, .20001234, .00005, 7×7 9 ° rd, 002800, 0000000, .0000000000, .201202, 001234,, 2, 13, 01, 1, .20001234, .00005, 7×7 9 ° rd, 002800, 0000000, .0000000000, .201202, 001234,, 2, 13, 01, 1, .20001234, .00005, 7×7 9 ° rd, 000800, 00000000, .00000000000, .201202, 001234,, 2, 13, 01, 1, .20001234, .00005, 7×7 9 ° rd, 000800, 0000000, .0000000000, .201202, 001234,, 2, 13, 01, 1, .20001234, .00005, *×7 9 ° rd, 0003000, 00000000, .00000000000, .201202, 001234,, 2, 13, 01, 1, .20001234, .00005, *×7 9 ° rd, 0003000, 00000000, .00000000000, .201202, 001234,, 2, 13, 01, 1, .20001234, .00010, *×7 9 ° rd, 0003000, 000000000, .00000000000, .201202, 001234,, 2, 13, 01, 1, .20001234, .00010, *×7 9 ° rd, 0003000, 0000000000, .00000000000, .201202, 001234,, 2, 13, 01, 1, .20001234, .00010, *×7 9 ° rd, 0003000, 0000000000, .00000000000, .201202, 001234,, 3, 13, 01, .000000010,,, 9 | □ 【雛型】給与ボイント更改データ.csv - メモ帳                                                                                                    |    |
| 1,13,01,.1,11010294,11010294,42,0001234,7,20120201,1,,<br>2,13,01,.1,20001234,00001,ネット> 30,00100000,0000000,00000000000,201202,001234,,<br>2,13,01,.1,20001234,00003,ネット> ブロウ,0017000,0000000,000000000,0000000000,201202,001234,,<br>2,13,01,.1,20001234,00005,ネット> ゴロウ,0000000,00000000,0000000000,000000000                                                                                                    | ファイル(E) 編集(E) 書式(Q) 表示(V) ヘルプ(H)                                                                                                    |    |
| ▲ 1行、1列                                                                                                    | 1,13,01,.1,11010294,11010294,4,20001234,7,20120201,1,,,,,,,<br>2,13,01,.1,20001234,00001,ネッキン タロウ,0018000,0000000,0000000000,0000000000,201202,001234,,<br>2,13,01,.1,20001234,00003,ネッキン サブ ロウ,0017000,0000000,0000000000,0000000000,201202,001234,,<br>2,13,01,.1,20001234,00005,ネッキン コロウ,0014000,0000000,0000000000,0000000000,201202,001234,,<br>2,13,01,1,20001234,00005,ネッキン コロウ,0020000,00000000,0000000000,0000000000 | ,  |
| 1行、1列                                                                                                    | •                                                                                                    | 4  |
|                                                                                                    | 1行、1列                                                                                                    | .4 |

II - 4 - 6 - 7

④給与ポイント更改データダウンロード時にデータチェック結果が正常でない場合には、以下のような警告ファ

イルが出力されます。

|                   | 🖨 🄊 - (°                               | ¥¥SV730HOFS0        | 04¥HOME2¥ - ) = | J_企業コート        | ド_YYYYMMDDhhmmss_WARNING [読み取り専用] [互換モード] - Microsoft Excel                              |            |
|-------------------|----------------------------------------|---------------------|-----------------|----------------|------------------------------------------------------------------------------------------|------------|
| *-1               | 4 挿入                                   | ページ レイアウト           | 数式 データ          | 校開 表示 7        | Pドイン Acrobat                                                                             | 🕜 🗕 📼 🗙    |
| おり付け あります。        | MS Pゴシック<br><b>B</b> <i>I</i> <u>U</u> | • 11<br>• 🖽 • 🔕 • 4 |                 |                | 文字列<br>マ<br>マ<br>マ<br>マ<br>、<br>、<br>、<br>、<br>、<br>、<br>、<br>、<br>、<br>、<br>、<br>、<br>、 | 検索と<br>選択・ |
| クリッフホード ゅ         |                                        | フォント                |                 |                | 一 一 一 一 一 一 一 一 一 一 二 二 二 二 二 二 二 二 二 二                                                  |            |
| F4                |                                        | • (* ] <i>x</i>     |                 |                | -                                                                                        | *          |
| A 17-352 P        | B<br>へ業つい                              |                     | D<br>E Q D +    |                | F<br>教生リーム、 NY                                                                           |            |
| 1 17 番写           | 止未」                                    | 1止未貝省亏              | 広石刀ノ            |                |                                                                                          |            |
| 2 1117日           | 12345678                               | 999999999999        |                 | MWW 1234567890 | 本加入者にす。                                                                                  |            |
| 3 1217日           | 12345078                               | 999999999999        |                 | WWW 1234567890 |                                                                                          |            |
| 4                 |                                        |                     |                 |                |                                                                                          |            |
| 6                 |                                        |                     |                 |                |                                                                                          |            |
| 7                 |                                        |                     |                 |                |                                                                                          |            |
| 8                 |                                        |                     |                 |                |                                                                                          |            |
| 9                 |                                        |                     |                 |                |                                                                                          |            |
| 10                |                                        |                     |                 |                |                                                                                          |            |
| 11                |                                        |                     |                 |                |                                                                                          |            |
| 12                |                                        |                     |                 |                |                                                                                          |            |
| 13                |                                        |                     |                 |                |                                                                                          |            |
| 14                |                                        |                     |                 |                |                                                                                          |            |
| 15                |                                        |                     |                 |                |                                                                                          |            |
| 16                |                                        |                     |                 |                |                                                                                          |            |
| 17                |                                        |                     |                 |                |                                                                                          |            |
| 18                |                                        |                     |                 |                |                                                                                          |            |
| 19                |                                        |                     |                 |                |                                                                                          |            |
| 20                |                                        |                     |                 |                |                                                                                          |            |
| 21                |                                        |                     |                 |                |                                                                                          |            |
| 22                |                                        |                     |                 |                |                                                                                          |            |
| 23                |                                        |                     |                 |                |                                                                                          |            |
| 24                |                                        |                     |                 |                |                                                                                          |            |
| 20                |                                        |                     |                 |                |                                                                                          |            |
| 27                |                                        |                     |                 |                |                                                                                          |            |
| 28                |                                        |                     |                 |                |                                                                                          |            |
| 29                |                                        |                     |                 |                |                                                                                          |            |
| 30                |                                        |                     |                 |                |                                                                                          |            |
| 31                |                                        |                     |                 |                |                                                                                          |            |
| 32                |                                        |                     |                 |                |                                                                                          |            |
| 33                |                                        |                     |                 |                |                                                                                          |            |
| 34                |                                        |                     |                 |                |                                                                                          |            |
| <b>₩ ◀ ▶ ₩</b> 力( | 入者掛金手紛                                 | 結果警告一覧              | 2               |                |                                                                                          | ► I        |
| 177K              |                                        |                     |                 |                | 🔳 🔲 100% 😑 —                                                                             |            |

|    | 注意            |                               |
|----|---------------|-------------------------------|
|    | / <b></b> /@x |                               |
| ير | ニュー表示につい      | c                             |
| Ξ  | F続き中、あるいは     | は過去に事業主掛金手続を実施した企業について表示されます。 |
|    |               |                               |
|    |               |                               |